## 8 passos SIGAA - Aprovação de dissertação ou tese Responsabilidade do Orientador

- Entrar em: https://sigaa.unemat.br/sigaa/verTelaLogin.do
- Inserir, no campo "usuário", o endereço de e-mail institucional, sem o "@unemat".
- Inserir, no campo "senha", a senha do e-mail institucional.
- Clicar em "entrar".

|                                |                                                                                                    | 🗙 (i) massipp in [ 🗰 onemit                                                                                                    | oniters in the otoret obtendant in |
|--------------------------------|----------------------------------------------------------------------------------------------------|----------------------------------------------------------------------------------------------------|------------------------------------|
| nemat.br/sigaa/verTelaLogin.do |                                                                                                    |                                                                                                    | 0                                  |
| UNEMAT - SIGAA - Sistema Int   | egrado de Gestão de Atividades Acadêr                                                                                                    | nicas                                                                                                    |                                    |
| O sistema diferencia           | ATE<br>a letras maiúsculas de minúsculas APENAS<br>no ca                                                                                                    | <b>\ÇÃO!</b><br>na senha, portanto ela deve ser digitada da n<br>dastro.                                                                            | resma maneira que                  |
| SIC<br>(Acad                   | SAA<br>êmico)                                                                                                    | SIP.<br>(Adminis                                                                                                    | AC<br>:rativo)                     |
| Unema<br>(Administração        | t <b>Admin</b><br>e Comunicação)                                                                                                    |                                                                                                    |                                    |
| Ainda nãi                      | tenção: Para ter acesso ao SIGAA é necess<br>o tem o email institucional @unemat.br? C<br>Esqueceu a senha? Cliqu<br>Suporte Técnico: Clique aq                                                                                                    | ario ter feito o cadastro do email instituciona<br>lique aqui para cadastrar um email @une<br>e aqui para recuperá-la.<br>ui para abrir um chamado. | l.<br>mat.br.                      |
|                                | Entrar no Sistema                                                                                                    |                                                                                                    |                                    |
|                                | Usuário:                                                                                                    | @unemat.br                                                                                                    |                                    |
|                                | Senha: ••••••                                                                                                    |                                                                                                    |                                    |
|                                | Er                                                                                                    | trar                                                                                                    |                                    |
|                                |                                                                                                    |                                                                                                    |                                    |
| SIGAA   Tecr                   | nologia da Informação da Unemat - TIU   Convri                                                                                                    | aht © 2006-2021 - UNEMAT - vm-0082.srv1inst1                                                                                                    | - v3.29.229                        |
|                                | in the second second seco |                                                                                                    |                                    |

- Clicar em "Ensino" e, posteriormente, em "Orientações Pós-Graduação" e "Meus orientandos".

| JNEMAT - SIGAA - Sistema Integ                                   | rado de Gestão de Atividad                                  | es Acadêmicas                                                                                      |                    |                  |                                                           | A+ A- Tempo                                  | de Sessão:                 | 00:50 SA          |
|------------------------------------------------------------------|-------------------------------------------------------------|----------------------------------------------------------------------------------------------------|--------------------|------------------|-----------------------------------------------------------|----------------------------------------------|----------------------------|-------------------|
| MENDES Alterar vínculo<br>ACULDADE DE EDUCAÇÃO E LINGUAGEM - CAC | (11.01.03.01.02)                                            | Semestre at                                                                                        | ual: <b>2021.1</b> | 🎯 Módu<br>🔫 Menu | ilos<br>i Docente                                         | 付 Caixa Postal                               | 🍗 Ab<br>🥝 Aj               | orir Chama<br>uda |
| 😪 Ensino 🍦 Pesquisa 🔝 Extensão 🗾                                 | Produção Intelectual 🛛 🐞 Ambi                               | ientes Virtuais                                                                                    |                    |                  |                                                           |                                              |                            |                   |
| Orientação Acadêmica - Graduação                                 |                                                             |                                                                                                    |                    |                  |                                                           | Minhae Menes                                 |                            | -                 |
| Orientações Pós-Graduação                                        | Meus Orientandos                                            |                                                                                                    |                    |                  |                                                           | Pillinas Piensa                              | gens                       |                   |
| Reposição de Avaliação                                           | Analisar Solicitações de                                    | Matrícula                                                                                          |                    |                  |                                                           | Trocar                                       | Foto                       |                   |
| Turmas                                                           | Confirmar Trancamento                                       | 😥 Confirmar Trancamentos                                                                           |                    |                  | Editar Dados do Site Pessoal do                           |                                              |                            |                   |
| Projetos                                                         | > Dannes                                                    |                                                                                                    |                    |                  |                                                           | Doc                                          | ente                       |                   |
| Avaliação do Ensino                                              | , Dancas                                                    |                                                                                                    |                    |                  | N N                                                       | /er Agenda das Tu                            | rmas                       |                   |
| Plano Individual do Docente (PID)                                | Ch Total                                                    | Horário                                                                                            | Alunos**           | Chat             |                                                           | Sua página pesso                             | al do SIG                  | AA:               |
| Consultas                                                        | , / CHD+                                                    |                                                                                                    |                    |                  | h                                                         | http://docente.u                             | nemat.br                   |                   |
| Fórum de Cursos                                                  | ICA - TO1 (ABERTA)                                          | 6M334E 66T334E                                                                                     |                    |                  |                                                           | Acesso Externo<br>Periódicos                 | 9 DF0                      | órum              |
| Declaração de Disciplinas Ministradas                            |                                                             | (27/09/2018 -<br>12/10/2018).                                                                      |                    |                  |                                                           | CAPES                                        | Doc 200                    | ente              |
| Planos de Docência Assistida                                     | 60 / 60                                                     | 6M2345 56T2345<br>(15/11/2018 -<br>16/11/2018),                                                    | 12 / 99            | ø 🕫              | Re                                                        | gulamento dos Cur                            | sos de Gra                 | aduação           |
|                                                                  |                                                             |                                                                                                    |                    | 0                | Calendario Universitario                                  |                                              |                            |                   |
|                                                                  |                                                             | (11/12/2018 -                                                                                      | /12/2018 -         |                  | Resoluções Acadêmicas                                     |                                              |                            |                   |
| F73                                                              | (ARERTA)                                                    | 12/12/2018)                                                                                        |                    |                  |                                                           | Dados Pe                                     | ssoais                     |                   |
|                                                                  |                                                             | 2M2345 2T2345<br>(25/03/2019 -<br>25/03/2019),<br>56M2345 56T2345<br>(04/04/2019 -<br>05/04/2019), | 1 / 00             | <b>6</b>         | Matrícula<br>Categori<br>Titulação<br>Regime<br>E-mail Ir | a:<br>a:<br>>:<br>Trabalho:<br>nstitucional: | Docente<br>NÃO INFOR<br>Oh | RMADA             |
| 2019.1 Local: Sala de àulă do Programă                           | 60 / 60                                                     | 45672345<br>(08/05/2019 -<br>10/05/2019),<br>56M2345 5672345<br>(04/07/2019 -<br>05/07/2019)       | 4 / 99             | 0                |                                                           |                                              |                            |                   |
| * Total de Ch Total da Disciplina / Sua carga ho                 | Ver Agenda das Turmas  <br>rária dedicada na turma ou subtu | Grade de Horários<br>rma                                                                           | Ver turmas         | anteriores       |                                                           |                                              |                            |                   |

- Clicar no ícone **Revisar Tese/Dissertação** (último ícone) do respectivo discente cujo status seja **Defendido**.

| PORTAL D | O DOCENTE > ORIENT      | tações de Pós-Graduação         |                   |                               |                           |                          |                  |
|----------|-------------------------|---------------------------------|-------------------|-------------------------------|---------------------------|--------------------------|------------------|
|          |                         | E: Detalhes do Discer           | nte 📃: Visua      | alizar Histórico 🔍: Vis       | ualizar Orientações [     | Dadas                    |                  |
|          |                         | Z-11                            | LISTA             | DE ORIENTANDOS                | sertação                  |                          |                  |
|          | Status do<br>Discente   | Discente                        |                   |                               |                           |                          |                  |
|          | MESTRADO                |                                 |                   |                               |                           |                          |                  |
|          | ATIVO                   | SILVANI                         |                   |                               |                           | <i>🛛 🔾 🎘</i>             | • 🖉 🏑            |
|          | DEFENDIDO               | CLAUDIA                         |                   |                               |                           | <i>[]</i> 🔍 🌶            | • 🖉 🧲            |
|          | DEFENDIDO 🔳             | NEANDERSON                      |                   |                               |                           | <i>🔲</i> 🔍 泽             | Revisar Tese/Dis |
|          | DOUTORADO               |                                 |                   |                               |                           |                          |                  |
|          | ATIVO                   | - PAULO                         |                   |                               |                           |                          | - 2              |
|          | ATIVO 🔍                 | - Tayza 🤇                       |                   |                               |                           |                          | = 2              |
|          | DEFENDIDO               | - Cleonilde                     |                   |                               |                           |                          | - 2              |
|          |                         |                                 | LISTA D           | E CO-ORIENTANDOS              |                           |                          |                  |
|          | Disce                   | nte                             |                   |                               |                           |                          |                  |
|          |                         |                                 | Por               | tal do Docente                |                           |                          |                  |
|          | SIGAA   Tecnologia da I | informação da Unemat - TIU   Co | opyright © 2006-2 | 021 - UNEMAT - sig-applicatio | n-02.applications.sig.ora | :levcn.com.srv2inst1 - v | v3.29.280        |
|          |                         |                                 |                   |                               |                           |                          |                  |
|          |                         |                                 |                   |                               |                           |                          |                  |
|          |                         |                                 |                   |                               |                           |                          |                  |
|          |                         |                                 |                   |                               |                           |                          |                  |

- Selecionar o status **Retornado para adequação** em caso de alguma correção pendente. Usar o campo observação para a informação da pendência.

- Para aprovação, selecionar o status Aprovado(a). Na sequência, clicar em Aprovar Versão.

|                |                              |                                  |                                                                         |                           | At A Tomas d           |                      |
|----------------|------------------------------|----------------------------------|-------------------------------------------------------------------------|---------------------------|------------------------|----------------------|
| UNEMAT -       | SIGAA - Sistema In           | tegrado de Gestão de Ativida     | ades Academicas                                                         |                           | AT A- Tempo a          | e Sessao: 00:50 SAIN |
| FACULDADE DE E | DUCACÃO E LINGUAGEM - C      | AC (11.01.03.01.02)              | Semestre atual: 2021.1                                                  | Módulos                   | Caixa Postal           | > Abrir Chamado      |
|                |                              | (LIIOIIOSIGIIOL)                 |                                                                         | 嘴 Menu Docente            | 🕺 Alterar senha        | Ajuda                |
| PORTAL DO      | DOCENTE > LISTA DE REV       | ISÕES E CORREÇÕES DA DISSE       | RTAÇÃO                                                                  |                           |                        |                      |
| Caro Docent    | e,                           |                                  |                                                                         |                           |                        |                      |
| Utilize o forn | nulário abaixo para o resul  | tado da revisão da Dissertação   | do discente. Caso ainda existam al<br>ñes o discente terá que realizar. | lterações/correções a     | serem realizadas pelo  | o discente, escolha  |
| Abaixo do fo   | rmulário estão listadas as   | revisões anteriores sendo poss   | ível baixar o arquivo versionado ou                                     | ver os detalhes da re     | visão.                 |                      |
|                |                              | CONTRO                           | LE DE REVISÃO DE DISSERTAÇÃ                                             | 0                         | _                      |                      |
|                | Matrí                        | cula:                            | DE DE DE DE DE DE DE DE DE DE DE DE DE D                                |                           |                        |                      |
|                | N                            | ome: CLAUDIA                     | )                                                                       |                           |                        |                      |
|                | Cu                           | Irso: LETRAS/PROFLETRAS-CA       | C - CÁCERES - PRESENCIAL                                                |                           |                        |                      |
|                | Ata de Dei                   | fesa: Visualizar PDF             |                                                                         |                           |                        |                      |
| DADOS          | DA REVISÃO                   |                                  |                                                                         |                           |                        |                      |
|                | Última Ver                   | são                              |                                                                         |                           |                        |                      |
|                | Stat                         | RETORNADO PARA ADEC              | QUAÇAD                                                                  |                           |                        |                      |
|                | Obs                          | 0.1                              |                                                                         |                           |                        |                      |
|                |                              | <b>1</b> .                       |                                                                         |                           |                        |                      |
|                |                              |                                  |                                                                         |                           |                        | a                    |
|                |                              |                                  |                                                                         |                           |                        |                      |
|                |                              | Aprova                           | ar Versão << Voltar Cancelar                                            |                           |                        |                      |
|                |                              | 📑: Ver                           | Arquivo 🔍: Visualizar Detall                                            | hes                       |                        |                      |
|                |                              |                                  | HISTÓRICO DE REVISÕES                                                   |                           |                        |                      |
| Nº Revisão     | Data Envio                   | Resumo da Revisão                | Status                                                                  |                           | Data I                 | Revisão              |
| 1              | 23/06/2021 15:37             | Título                           | SUBMETIDO PARA REVISÃO D                                                | DO ORIENTADOR             |                        |                      |
|                |                              |                                  | Portal do Docente                                                       |                           |                        |                      |
| SI             | GAA   Tecnologia da Informaç | ão da Unemat - TIU   Copyright © | 2006-2021 - UNEMAT - sig-application                                    | n-02.applications.sig.ora | clevcn.com.srv2inst1 - | v3.29.280            |
|                |                              |                                  |                                                                         |                           |                        |                      |
|                |                              |                                  |                                                                         |                           |                        |                      |

- O procedimento estará finalizado se a mensagem "Revisão cadastrado(a) com sucesso" comparecer no topo da tela.

|                | MENDES Alter    | ar vinculo   |                                  | Semestre atual: 2021.1                 | 🎯 Módulos                  | 🍏 Caixa Postal         | 🍗 Abrir Chamado     |
|----------------|-----------------|--------------|----------------------------------|----------------------------------------|----------------------------|------------------------|---------------------|
| FACULDADE DE E | EDUCAÇÃO E LII  | NGUAGEM - I  | CAC (11.01.03.01.02)             |                                        | 📲 Menu Docente             | 🤗 Alterar senha        | 🚱 Ajuda             |
| i)             | ovicão cadar    | trado(a) c   |                                  |                                        |                            |                        |                     |
| <b>J</b>       | evisao cauas    |              | Solir successor                  |                                        |                            |                        | (x) fechar mensagen |
| PORTAL DO      | DOCENTE > 0     | RIENTAÇÕE    | s de Pós-Graduação               |                                        |                            |                        |                     |
|                |                 |              | T. B. L. H d. Blanch             | <b>.</b>                               |                            | <b>n</b> - 4           |                     |
|                |                 |              | 2: Detaines do Discente          | ar Banca 🖉: Revisar Tese/Dis           | sertação                   | Dadas                  |                     |
|                |                 |              |                                  | LISTA DE ORIENTANDOS                   |                            |                        |                     |
|                | Status do       | Di           | scente                           |                                        |                            |                        |                     |
|                | MESTRAD         | 0            |                                  |                                        |                            |                        |                     |
|                | ATIVO           |              | SILVANI I                        |                                        |                            | 🗐 🔍 🗷                  | - 🖉                 |
|                | DEFENDIDO       |              | CLAUDIA I                        |                                        |                            |                        | - 📝                 |
|                | DEFENDIDO       |              | NEANDERSON (                     |                                        |                            |                        | - 🖉                 |
|                | DOUTORA         | DO           |                                  |                                        |                            |                        |                     |
|                | ATIVO           |              | PAULO                            |                                        |                            | 📄 🔍 🦻                  | - 🖉                 |
|                | ATIVO           |              | Tayza                            |                                        |                            | <i></i> 🔍 🗵            | - 🖉                 |
|                | DEFENDIDO       |              | Cleonilde                        |                                        |                            | 🖉 🔍 🛛                  | - 🧭                 |
|                |                 |              |                                  |                                        |                            |                        |                     |
|                |                 |              |                                  | LISTA DE CO-ORIENTANDOS                |                            |                        |                     |
|                | 1               | Discente     |                                  |                                        |                            |                        |                     |
|                |                 |              |                                  | Portal do Docente                      |                            |                        |                     |
| SI             | SAA   Tecnologi | a da Informa | ição da Unemat - TIU   Copyright | © 2006-2021 - UNEMAT - sig-application | on-02.applications.sig.ora | clevcn.com.srv2inst1 - | v3.29.280           |
|                |                 |              |                                  |                                        |                            |                        |                     |
|                |                 |              |                                  |                                        |                            |                        |                     |
|                |                 |              |                                  |                                        |                            |                        |                     |

- Informar ao aluno que as alterações realizadas na Dissertação foram aprovadas e solicitar a postagem no Sistema, do arquivo final completo da dissertação ou tese, já com a ficha catalográfica.

- Proceder a aprovação da versão final com ficha catalográfica, seguindo os mesmos procedimentos apresentados anteriormente.

- Informar ao aluno que a versão da dissertação com ficha catalográfica já foi aprovada para que cumpra a próxima etapa - Assinatura do termo de autorização de publicação.